# Einführung

Vielen Dank, dass Sie sich für Switches der S5800-Serie entschieden haben. Dieses Benutzerhandbuch soll Sie mit dem Layout der Switches vertraut machen und beschreiben, wie Sie die Switches in Ihrem Netzwerk einsetzen.

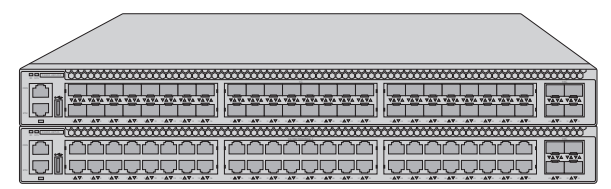

S5800-48F4SR

S5800-48T4S

# Zubehör

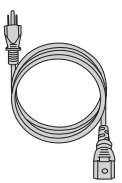

Netzkabel x2

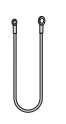

Erdungskabel x1

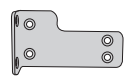

Montagehalterung x2

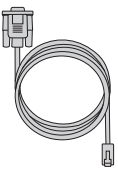

Konsolenkabel x1

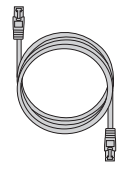

Netzwerkkabel x1

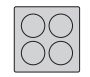

Gummipad x4

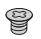

M4-Schraube x10

# Hardware-Übersicht

### Ports an der Vorderseite

S5800-48F4SR

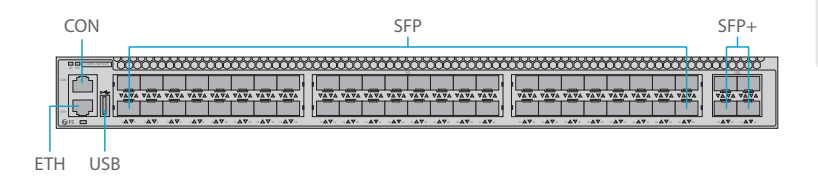

#### S5800-48T4S

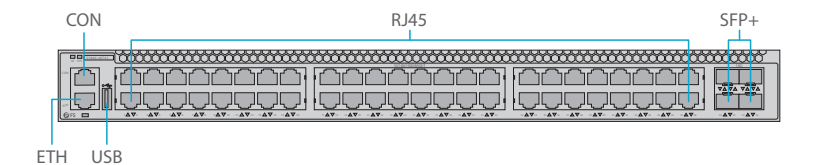

| Ports | Beschreibung                                                                               |
|-------|--------------------------------------------------------------------------------------------|
| RJ45  | 10/100/1000BASE-T-Ports für Ethernet-Anschluss                                             |
| SFP   | Hot-swap-fähige SFP-Ports für 1G-Verbindung                                                |
| SFP+  | Hot-Swap-fähige SFP+-Ports für 1/10G-Verbindung                                            |
| CON   | Ein RJ45-Konsolenanschluss für serielles Management                                        |
| ETH   | RJ-45-Ethernet-Verwaltungsanschluss                                                        |
| USB   | USB-Management-Port für Software- und Konfigurationssicherung und Offline-Software-Upgrade |

Ю

### LEDs auf der Vorderseite

#### S5800-48F4SR

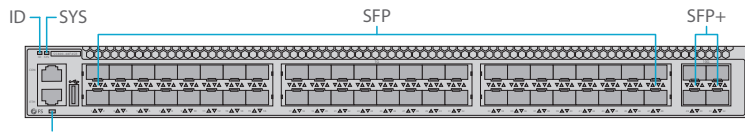

ETH

#### S5800-48T4S

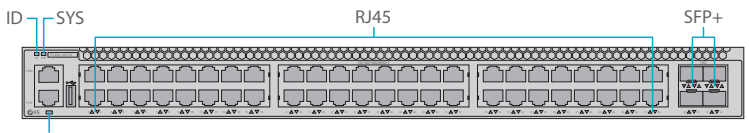

ETH

| LEDs     | Status          | Beschreibung                                                  |
|----------|-----------------|---------------------------------------------------------------|
| ID       | Blau            | ID-Anzeigefunktion aktiviert.                                 |
|          | Aus             | ID-Anzeigefunktion deaktiviert.                               |
| SYS      | Grün            | Das System ist normal in Betrieb.                             |
|          | Orange          | Das System hat einen Alarm oder Fehler.                       |
|          | Aus             | Kein Strom oder kein System läuft oder System läuft abnormal. |
| ETH      | Grün            | Port ist verbunden.                                           |
|          | Blinkend Grün   | Port empfängt oder sendet Pakete.                             |
|          | Aus             | Port ist nicht verbunden.                                     |
| RJ45/SFP | Grün            | 1G-Port ist verbunden.                                        |
|          | Blinkend Grün   | 1G-Pakete werden empfangen oder gesendet.                     |
|          | Orange          | 10/100M-Port ist verbunden.                                   |
|          | Blinkend Orange | 10/100M-Pakete werden empfangen oder gesendet.                |
|          | Aus             | Port ist nicht verbunden.                                     |
| SFP+     | Grün            | 10G-Port ist verbunden.                                       |
|          | Blinkend Grün   | 10G-Pakete werden empfangen oder gesendet.                    |
|          | Orange          | 1G-Port ist verbunden.                                        |

| LEDs | Status          | Beschreibung                              |
|------|-----------------|-------------------------------------------|
| SFP+ | Blinkend Orange | 1G packets are receiving or transmitting. |
|      | Aus             | Port ist nicht verbunden.                 |

#### Rückseite

S5800-48F4SR/S5800-48T4S

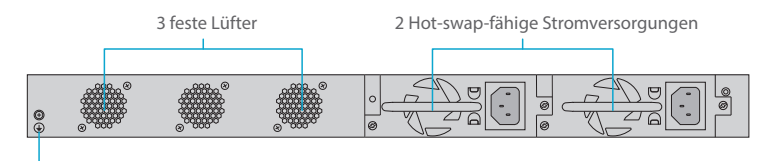

Erdungspunkt

# Installationsanforderungen

#### Bevor Sie mit der Installation beginnen, stellen Sie sicher, dass Sie Folgendes haben:

- Phillips-Schraubendreher.
- 19"-Rack in Standardgröße mit einer Mindesthöhe von 1 HE zur Verfügung.
- RJ45-Ethernet-Kabel der Kategorie 5e oder höher für den Anschluss der Netzwerkgeräte.

### Standortumgebung:

- Betreiben Sie das Gerät nicht in einem Bereich, in dem die Umgebungstemperatur 45 °C überschreitet.
- Der Installationsort muss gut belüftet sein. Stellen Sie sicher, dass um den Switch herum ein ausreichender Luftstrom herrscht.
- Stellen Sie sicher, dass der Switch eben und stabil steht, um gefährliche Bedingungen zu vermeiden.
- Installieren Sie das Gerät nicht in einer staubigen Umgebung.
- Der Installationsort muss frei von austretendem oder tropfendem Wasser, starkem Tau und Feuchtigkeit sein.
- Stellen Sie sicher, dass Rack und Arbeitsplattformen gut geerdet sind.

# Montage des Switch

## Montage auf einem Tisch

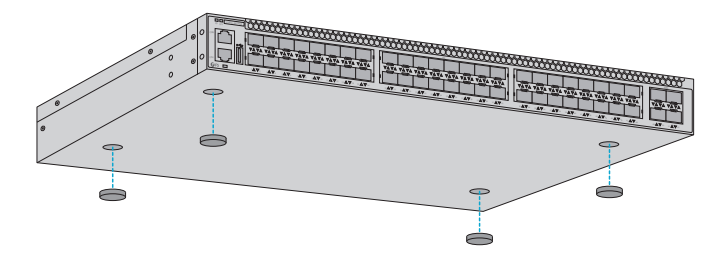

- 1. Bringen Sie vier Gummipads an der Unterseite an.
- 2. Stellen Sie das Gehäuse auf einen Tisch.

### Rack-Montage

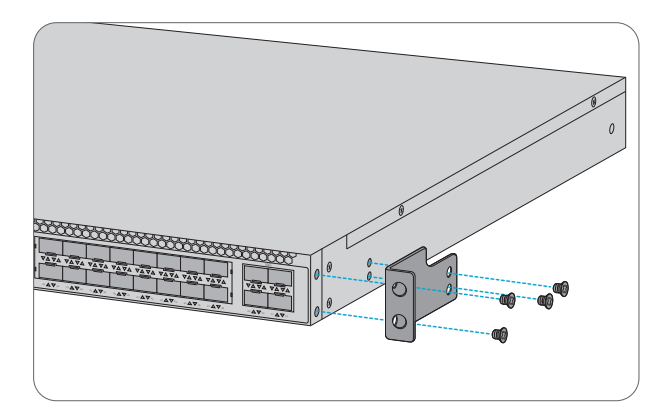

1. Befestigen Sie die Montagehalterungen mit acht M4-Schrauben an den beiden Seiten des Switches.

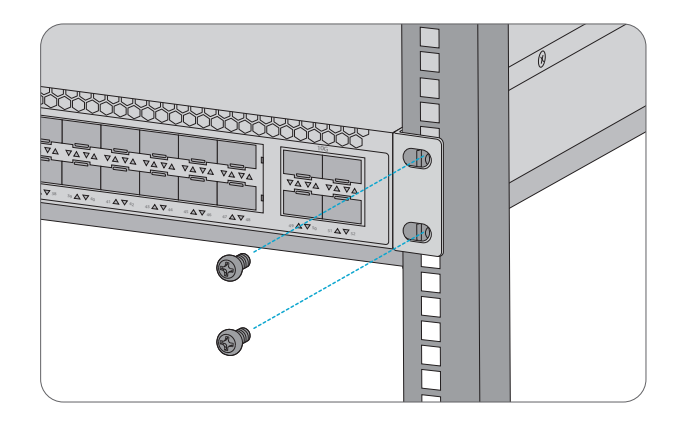

2. Befestigen Sie den Switch mit vier M6-Schrauben und Käfigmuttern am Rack.

### Erden des Switch

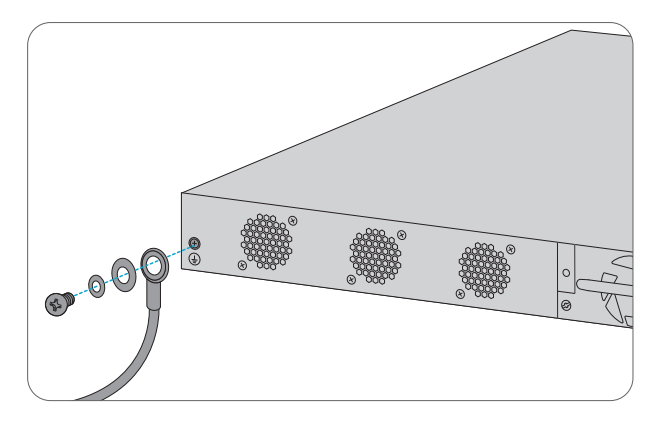

1. Schließen Sie ein Ende des Erdungskabels an eine geeignete Erdung an, z. B. an das Rack, in dem der Switch montiert ist.

2. Befestigen Sie die Erdungslasche mit der Unterlegscheibe und den Schrauben am Erdungspunkt auf der Rückseite des Switches.

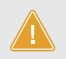

ACHTUNG: Die Erdungsverbindung darf erst dann entfernt werden, wenn alle Versorgungsanschlüsse getrennt wurden.

#### Anschluss an die Stromversorgung

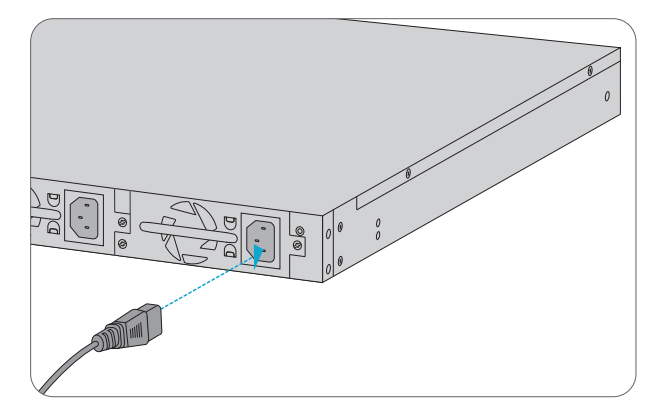

- 1. Stecken Sie das Netzkabel in den Netzanschluss auf der Rückseite des Switches.
- 2. Schließen Sie das andere Ende des Netzkabels an eine Netzstromquelle an.

#### Anschließen der SFP/SFP+-Ports

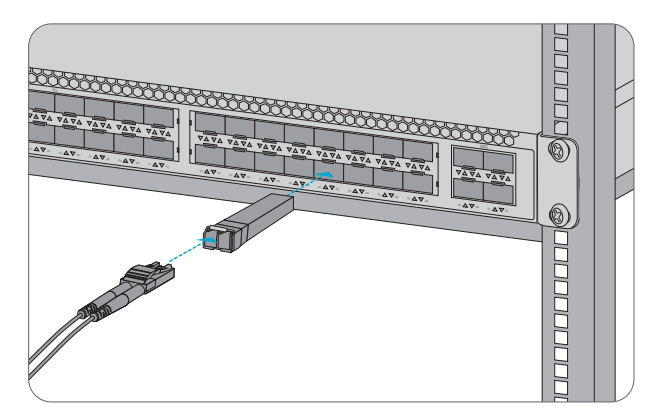

1. Stecken Sie einen kompatiblen SFP/SFP+-Transceiver in den SFP/SFP+-Port.

2. Schließen Sie ein Glasfaserkabel an den Glasfaser-Transceiver an. Verbinden Sie dann das andere Ende des Kabels mit ein anderes Glasfasergerät an.

ACHTUNG: Laserstrahlen können Augenschäden verursachen. Schauen Sie nicht ohne Augenschutz in Bohrungen von optischen Modulen oder Lichtwellenleitern.

# Anschließen der Management-Ports

Anschließen des Konsolen-Ports

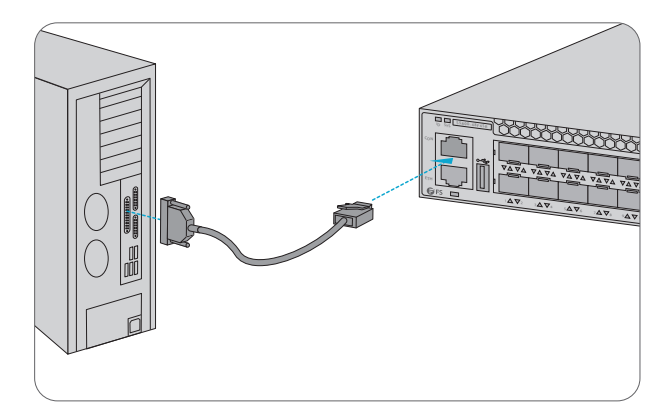

1. Stecken Sie den RJ45-Stecker des Konsolenkabels in den RJ45-Konsolen-Port an der Vorderseite des Switches.

2. Verbinden Sie das andere Ende des Konsolen-Kabels mit dem seriellen RS-232-Anschluss des Computers.

### Anschließen des ETH-Ports

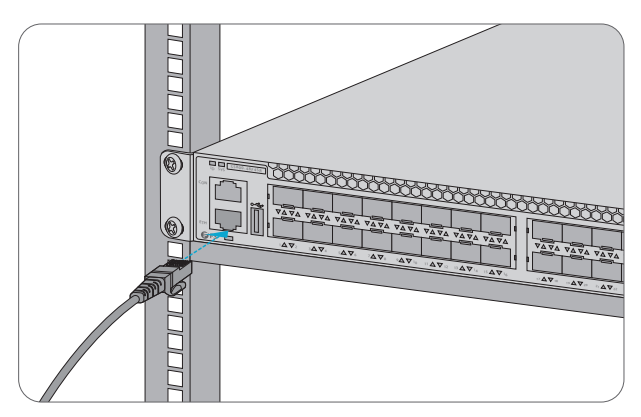

1. Schließen Sie ein Ende eines Standard-RJ45-Ethernet-Kabels an den Ethernet-Port eines Computers an.

2. Verbinden Sie das andere Ende des Kabels mit dem ETH-Port an der Vorderseite des Switches.

### Anschließen des USB-Ports

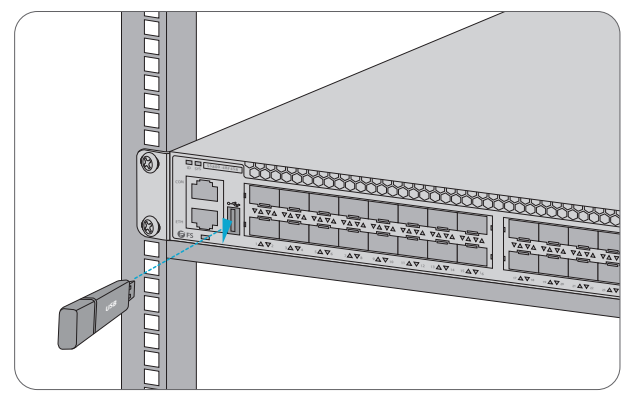

Stecken Sie die USB-Flash-Disc (Universal Serial Bus) in den USB-Anschluss, um Software und Konfiguration zu sichern und die Software offline zu aktualisieren.

# **Konfiguration des Switches**

### Konfiguration des Switches über die webbasierte Oberfläche

- Schritt 1: Schließen Sie den Computer mit dem Netzwerkkabel an den Verwaltungsanschluss des S witches an
- Schritt 2: Stellen Sie die IP-Adresse des Computers auf 192.168.1.x ein. ("x" ist eine beliebige Zahl von 2

| bis 254.). Setzen Sie die Subnetzmaske des Computers auf 255.255.25 | 5.0. |
|---------------------------------------------------------------------|------|
|---------------------------------------------------------------------|------|

| Internet Protocol Version 4 (TCP/IPv4) I                                                                                                    | Properties ? ×      |  |  |  |
|----------------------------------------------------------------------------------------------------|---------------------|--|--|--|
| General                                                                                                    |                     |  |  |  |
| You can get IP settings assigned automatically if your network<br>supports this capability. Otherwise, you need to ask your network<br>administrator for the appropriate IP settings. |                     |  |  |  |
| Obtain an IP address automatically                                                                                                    |                     |  |  |  |
| Use the following IP address:                                                                                                    |                     |  |  |  |
| IP address:                                                                                                    | 192 . 168 . 1 . 2   |  |  |  |
| Subnet mask:                                                                                                    | 255 . 255 . 255 . 0 |  |  |  |
| Default gateway:                                                                                                    | · · ·               |  |  |  |
| O Obtain DNS server address autom                                                                                                    | atically            |  |  |  |
| Use the following DNS server add                                                                                                    | resses:             |  |  |  |
| Preferred DNS server:                                                                                                    |                     |  |  |  |
| Alternate DNS server:                                                                                                    | · · ·               |  |  |  |
| Validate settings upon exit                                                                                                    | Advanced            |  |  |  |
|                                                                                                    | OK Cancel           |  |  |  |

Schritt 3: Öffnen Sie einen Browser, geben Sie http://192.168.1.1 ein, und geben Sie den

Standardbenutzernamen und das Standardkennwort admin/admin ein.

Schritt 4: Klicken Sie auf sign in, um die webbasierte Konfigurationsseite anzuzeigen.

#### Konfiguration des Switches über den Konsolen-Port

- Schritt 1: Schließen Sie einen Computer über das mitgelieferte Konsolenkabel an den Konsolen-Port des Switches an.
- Schritt 2: Starten Sie die Terminalsimulationssoftware, z. B. HyperTerminal, auf dem Computer.
- Schritt 3: Stellen Sie die Parameter von HyperTerminal ein: 115200 Bits pro Sekunde, 8 Datenbits, keine Parität, 1 Stoppbit und keine Flow Control.

| Quick Connec                                                                             | 1                                                                                            | × |
|------------------------------------------------------------------------------------------|----------------------------------------------------------------------------------------------|---|
| Protocol:<br>Port:<br>Baud rate:<br>Data bits:<br>Parity:<br>Stop bits:<br>Name of pipe: | Serial V   COM3 Flow Control   115200 DTR/DSR   RTS/CTS RTS/CTS   8 XON/XOFF   None XON/XOFF |   |
| Show quick c                                                                             | onnect on startup 🗹 Save session<br>🗹 Open in a tab<br>Connect Cancel                        |   |

Schritt 4: Geben Sie den Standardbenutzernamen und das Standardkennwort admin/admin ein.

# Fehlerbehebung

### Laden fehlgeschlagen

Nachdem das Laden fehlgeschlagen ist, läuft das System in der ursprünglichen Version weiter. Zu diesem Zeitpunkt sollten Benutzer zunächst erneut prüfen, ob die physischen Anschlussverbindungen in Ordnung sind. Wenn einige Ports nicht angeschlossen sind, schließen Sie sie erneut an, um sicherzustellen, dass die physikalischen Verbindungen korrekt sind, und beginnen Sie mit dem erneuten Laden. Wenn die physischen Verbindungen korrekt sind, überprüfen Sie die Informationen zum Ladevorgang, die auf dem Superterminal angezeigt werden, um festzustellen, ob Eingabefehler vorhanden sind, korrigieren Sie diese und laden Sie erneut.

#### Benutzerkennwort verloren

Wenn das Systempasswort verloren oder vergessen wurde, können Sie das Passwort mit der folgenden Methode zurücksetzen:

- 1. Verbinden Sie den Konsolenanschluss des Switches über das Konsolenkabel mit dem Computer.
- 2. Drücken Sie ctrl + b, um den Uboot-Modus aufzurufen.
- 3. Starten Sie das System mit einer leeren Konfigurationsdatei und ohne Passwort.

Bootrom#boot\_flash\_nopass

Bootrom#Wollen Sie zur Standard-Konfigurationsdatei zurückkehren?[Y|N|E]

HINWEIS: Wenn Sie Ihren Benutzernamen und Ihr Passwort vergessen und diese über den Konsolenport wiederherstellen, kann dies zu einem Verlust der Konfiguration und zu einer Betriebsunterbrechung führen. Bitte merken Sie sich Ihren Benutzernamen und Ihr Passwort.

### System-Konfiguration

1. Stellen Sie sicher, dass die Stromversorgung normal ist und das Konsolenkabel richtig angeschlossen ist.

- 2. Prüfen Sie, ob das Konsolenkabel der richtige Typ ist.
- 3. Prüfen Sie, ob der Steuerkabeltreiber richtig auf dem Computer installiert ist.
- 4. Stellen Sie sicher, dass die Parameter des HyperTerminals korrekt sind.

# Support und andere Ressourcen

- Downloads https://www.fs.com/de/download.html
- Hilfecenter https://www.fs.com/de/service/fs\_support.html
- Kontakt https://www.fs.com/de/contact\_us.html

## Produktgarantie

Wir garantieren unseren Kunden, dass wir bei Schäden oder fehlerhaften Artikeln, die auf unsere Verarbeitung zurückzuführen sind, eine kostenlose Rückgabe innerhalb von 30 Tagen nach Erhalt der Ware gewähren. Dies gilt nicht für Sonderanfertigungen oder maßgeschneiderte Lösungen.

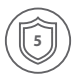

Garantie: Für die Switches der S5800-Serie gilt eine beschränkte Garantie von 5 Jahren auf Material- und Verarbeitungsfehler. Weitere Details zur Garantie finden Sie unter: https://www.fs.com/de/policies/warranty.html

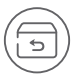

Rückgabe: Wenn Sie Artikel zurückgeben möchten, finden Sie Informationen unter: https://www.fs.com/de/policies/day\_return\_policy.html 巴